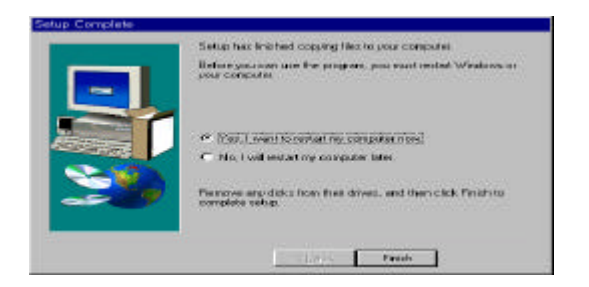

EnterNet 300 Setup Complete Screen

11. EnterNet 300 icon will be added on your desktop after rebooting the PC.

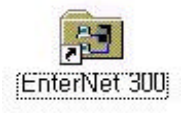

12. Open the Control Panel and double -click Network. When you see <The following network components are installed> under tap of <Configuration>, you should check <Network TeleSystems P.P.P.o.E Adapter (NTSP3)/ TCP/IP -> TeleSystems P.P.P.o.E Adapter(NTSP3)> is added.

| twork                                                                                                    |                                                                                   |
|----------------------------------------------------------------------------------------------------|-----------------------------------------------------------------------------------|
| onfiguration   Identification   Access Control                                                                                                    | a                                                                                 |
| The following network components are insta                                                                                                    | allect                                                                            |
| NetBEUL > Network TeleSystems P.P.F<br>NetBEUL > Realtek RTL8139(A/B/C/2<br>NetBEUL > Realtek RTL8139(A/B/C/2<br>TCP/IP > Conexant AccessBunner PC | 130) PCI Fast Ethe<br>130) PCI Fast Ethe<br>130) PCI Fast Ethe<br>1 ADSL LAN Adap |
| TCP/IP -> Dial-Up Adapter                                                                                                    |                                                                                   |
|                                                                                                    |                                                                                   |
| Add Remove                                                                                                    | Properties                                                                        |
| Primary Network Logon:                                                                                                    |                                                                                   |
| Client for Microsoft Networks                                                                                                    | ×                                                                                 |
| Eile and Print Sharing                                                                                                    |                                                                                   |
| Description<br>NetBEUI is a protocol you can use to con<br>NT, Windows for Workgroups, or LAN Ma                                                   | nect to Windows<br>inager servers.                                                |
|                                                                                                    |                                                                                   |
|                                                                                                    | DK Cancel                                                                         |

PPPoE Configuration added to Control Panel **3-2. Connecting to Internet** 

## **Connecting with EnterNet 300**

1. Run EnterNet 300 by double-click on the <EnterNet 300> icon when a line is

connected via AcessRunner.

2. Double-click on the <Create New Profile> icon when <Profiles - EnterNet 300> screen appears.

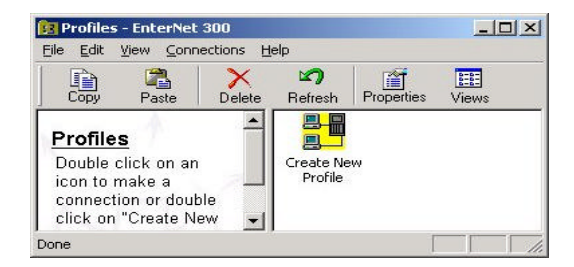

3. Type a name in the box of <Connection Name> and click "Next".

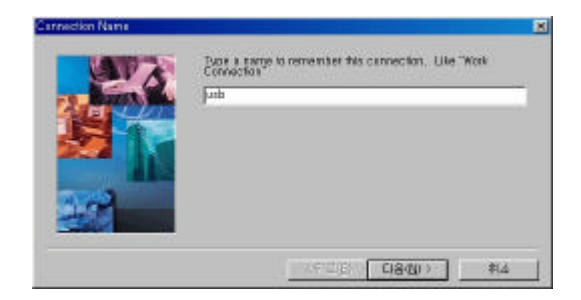

4. Enter the user name and the password for this ADSL connection in the <User Name and Password> screen. Click "Next".

| LAV2 | Exter the User Name to: this Connection |    |
|------|-----------------------------------------|----|
| EQ   | list                                    |    |
| ELUI | Enter the Password for this Connection  |    |
| SAL  | [+++                                    | 1  |
|      | Enter the Password one more time,       |    |
| 1000 |                                         |    |
|      |                                         |    |
|      | ·                                       |    |
|      | (相意图) 日島(図))                            | 利益 |

- 5. You can see the <Server Address> window for the entering server data of PPPoE.
  - If Es-Link KCU2000 is already connected to the phone, pppsrv were entered to the server directory of <Server Address> automatically. Duble-click pppoe folder from <Service>, and then pppoe will be added to Services. Click Next.
  - If ES-LINK KCU2000 is not connected to the phone, enter pppoe to the <Server> and <Services> each from <Server Address>. Click Next.
- 6. Click Finish and close this screen.

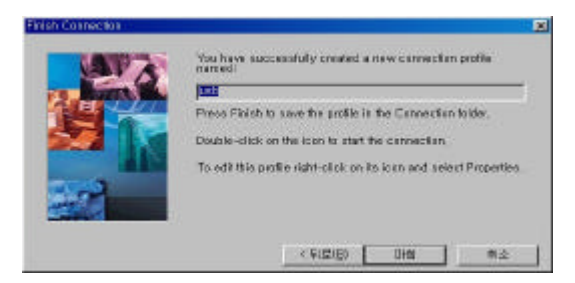

7. Find a connection profile, <USB>icon, from the <Profiles -EnterNet 300> screen. Double -click the icon.

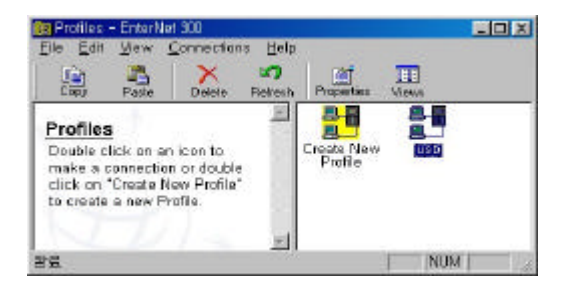

8. Click Connect.

| EnterNet 300 [      | usb)            | ? > |
|---------------------|-----------------|-----|
| N                   |                 |     |
|                     |                 | *   |
| User Name           | USD             |     |
| Password            | <b>**</b> *     |     |
|                     | ☑ Save password |     |
| - Messages<br>Ready |                 | E   |
|                     | Connect Exit    | 1   |

9. You can access internet by using web browser.

#### **3-3. PPPoA Protocol**

## Installing and Connecting in Windows 98(98SE)

1. Double-click "Dial-Up Networking" icon on <My Computer>

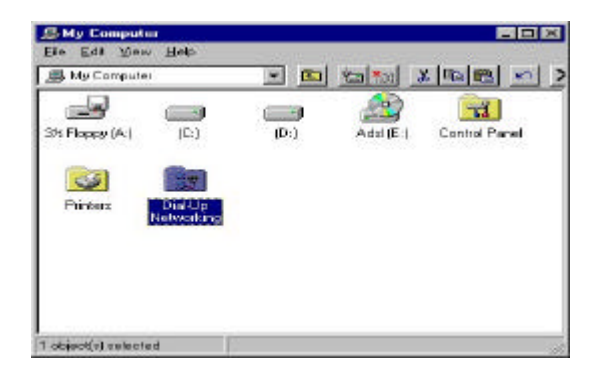

2. Double-click on "Make New Connection" icon.

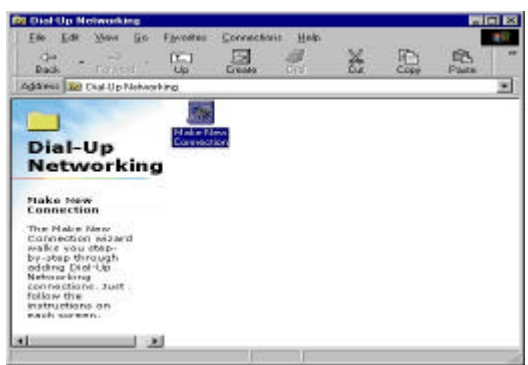

3. Type a name for the computer you are dialing. Select a device as "Conexant AccessRunner USB ADSL WAN Adapter" and click "Next".

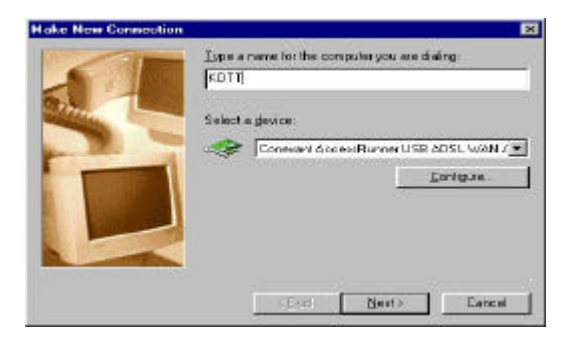

4. Type the phone number and click "Next".

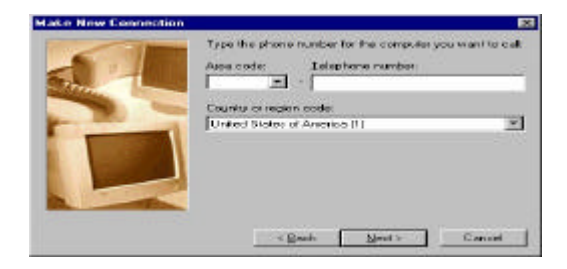

5. Click "Finish".

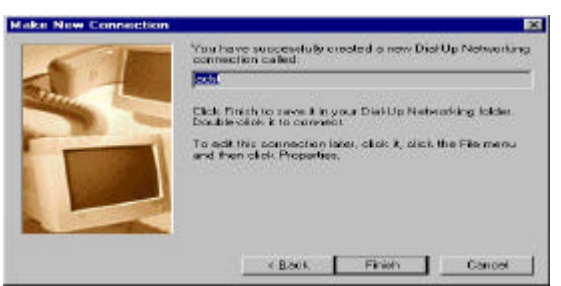

6. Now, new icon is added. Select this icon and click on right button of mouse. Select "Properties".

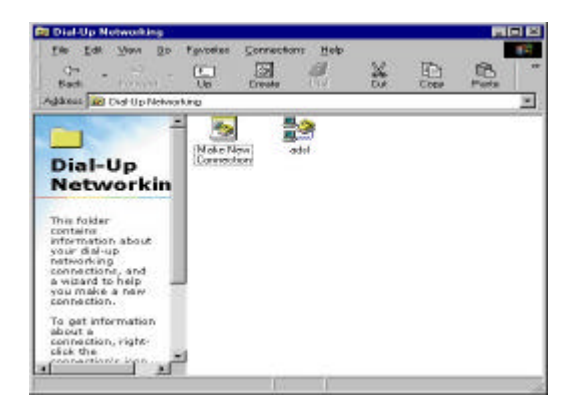

7. Select "Server Types" tap and check "TCP/IP" only. Click on the "TCP/IP Settings" button.

| eneral Server Types So          | aripting Multilink        |
|---------------------------------|---------------------------|
| Type of Dial-Up <u>S</u> erver: |                           |
| PPP: Internet, Windows N        | NT Server, Windows 98 📃 💌 |
| Advanced options:               |                           |
| Log on to network               |                           |
| Enable software co              | ompression                |
|                                 | password                  |
| Require data encry              | ption                     |
| <u>B</u> ecord a log file for   | r this connection         |
| Allowed network protoco         | ols:                      |
|                                 |                           |
| F [PX/SPX Compatib              | de]                       |
|                                 | TC <u>P</u> /IP Settings  |
| 10                              |                           |

8. Check <Server assigned IP address>,<Server assigned name server addresses> and <Use default gateway on remote network>. Click "OK".

| IP address:             | 0     |      | 0     | 1.   | 0    | 1. | 0 | l. |
|-------------------------|-------|------|-------|------|------|----|---|----|
|                         | 10    |      |       |      |      |    |   |    |
| Server assigned na      | me se | erve | er ad | ddre | esse | s  |   |    |
| Specify name serve      | r add | lres | ses   |      | 0    |    | 0 | 18 |
| Trimary PNS:            |       | -    | 0     | -    |      | -  |   |    |
| Secondary D <u>N</u> S: | 0     |      | 0     | -    | 0    |    | 0 |    |
| Primary <u>W</u> ING:   | 0     |      | 0     |      | 0    |    | 0 | ]  |
| Secondary WINS:         | 0     |      | 0     | -    | 0    | -  | 0 | ]  |
|                         | -     | ion  |       |      |      |    |   |    |
| Secondary WINS:         | 0     |      | 0     | •    | 0    |    | 0 | ]  |

9. Double- click 'adsl' icon.

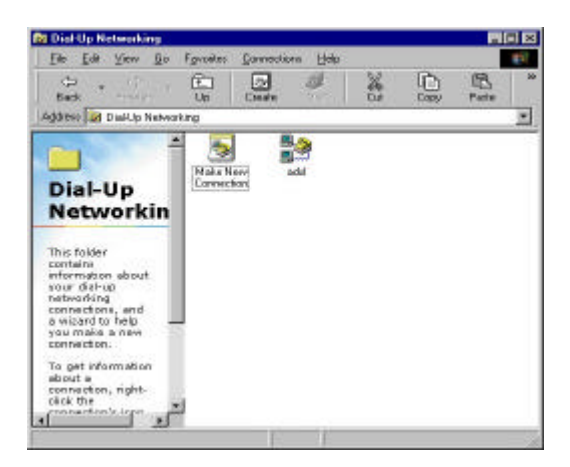

10. Fill out the User name and Password box and click "Connect". Phone number is automatically assigned.

(Note: If you change the phone number, you can not connect internet.)

| ads                                    | L.             |                 |
|----------------------------------------|----------------|-----------------|
| <br>User name:<br>Password:            | Save password  |                 |
| Phone <u>n</u> umber:<br>Dialing from: | 0000 1 02 0000 | Dial Properties |
|                                        | Connect        | t Cancel        |

User Identification

# **Installing and Connecting in Windows 2000** 1. Double-click "Network and Dial-up connections "on the control panel.

| gifteen all Costrol Pased                                                                        |                          |                        |                          |                         |                       | 20                     |
|--------------------------------------------------------------------------------------------------|--------------------------|------------------------|--------------------------|-------------------------|-----------------------|------------------------|
| Control Panel                                                                                    | Accessibility<br>Optimes | Addition of the design | Add Preserver<br>Program | Administrative<br>Tests | Great                 | Eoler Taxe             |
| Antawark and Dial-up<br>Connections<br>Connects to other computers,<br>advante, and the Internet | Decke                    | Nider Optione          | M.<br>Posta              | Sector Sector           | internet.<br>Optimere | hetowit                |
| Andres Lacion<br>Andres 2000 Secont                                                              | <u></u>                  | Televel and<br>Diskep  | Anne and<br>Martin       | Parer Options           | Prind lander          | -<br>Fralm             |
|                                                                                                  | Regional<br>Optional     | Summer and<br>Corress  | Sdyadad<br>Taka          | Sounds and<br>Mokrands  | 2ettaan               | these and<br>Passwords |

2. Double-click on "Make New Connection "icon.

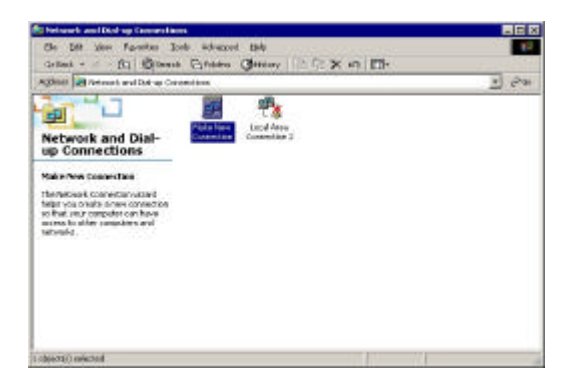

3. Network Connection Wizard is started. To continue click "Next"

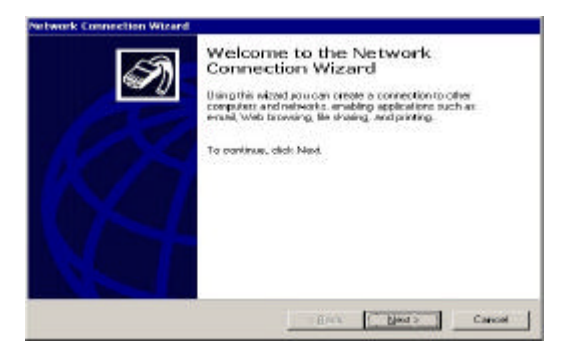

4. Select <Dial-up to private network> and click "Next"

| Vice<br>Vice<br>STR | & Connection Type<br>Lane choose the type of retwork connection pourward to create, based on<br>a retwork configuration and your retreating needs. |
|---------------------|----------------------------------------------------------------------------------------------------|
| ar.                 | Dial-up to grivate network<br>Connect using no phone the truckers or ISDN(                                                                         |
| e                   | Bial-up the the Internet<br>Connect to the Internet using ny phone line (moders or ISDN).                                                          |
| C                   | Connect to a private network through the Internet<br>Clease a Virtual Plivate Network (VPN) connection or funnel though the Internet               |
| c                   | Accept increasing connections:<br>Let other computer connect to mine by phone line, the Internet, or dect cable.                                   |
| 0                   | Connect directly to another computer                                                                                                    |

5. Type the phone number and click "Next"

| You must specify the<br>connect to,       | ial<br>e phone number -  | af the computer or n                       | etwolk you want to                                | 6       |
|-------------------------------------------|--------------------------|--------------------------------------------|---------------------------------------------------|---------|
| Type the phone may<br>your computer to de | ntes of the completeness | ter or network you a<br>ally how to define | re-connecting to. If a<br>different locations, cf | web Use |
| dialing tales.                            |                          |                                            |                                                   |         |
| Bernete                                   | Ehone ra                 | nbe:                                       |                                                   |         |
| Lours mapor a                             | - I                      |                                            |                                                   |         |
| -                                         |                          |                                            | <b>T</b>                                          |         |
| E Lise dialing is                         | ules                     |                                            |                                                   |         |
|                                           |                          |                                            |                                                   |         |
|                                           |                          |                                            |                                                   |         |

6. Choose one of "For all users" and "Only for my self". Click "Next"

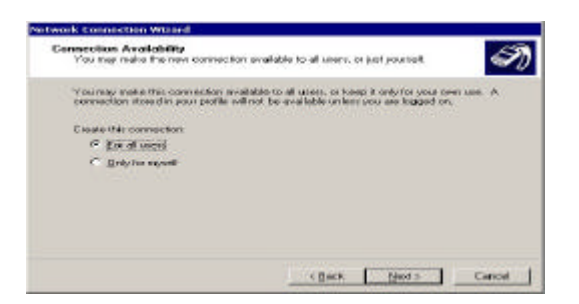

7. Type the name you want to use for this connection and click "Finish"

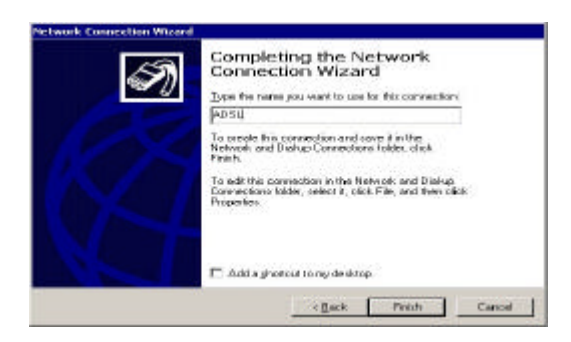

8. Now, new icon is added. Select this icon and click on right button of mouse. Select "Properties"

| others of restrict and task is to | mediane               |                           |   | * 190 |
|-----------------------------------|-----------------------|---------------------------|---|-------|
| Network and Dial-                 | Mile Mar<br>Carvedion | Lotal Web<br>Convection 2 | - |       |
| 489                               |                       |                           |   |       |
| Salur Decoverine                  |                       |                           |   |       |
|                                   |                       |                           |   |       |
|                                   |                       |                           |   |       |
|                                   |                       |                           |   |       |

9. Select "Server Types" tap and check <TCP/IP> only. Click on the "TCP/IP Settings" button.

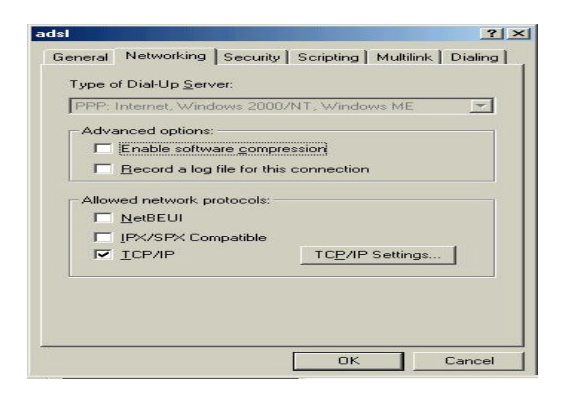

10. Check <Server assigned IP address>,<Server assigned name server addresses> and <Use default gateway on remote network>. Click "OK".

| IP address:                            | 0      | -    | 0     | -    | 0   |   | 0 | ] |
|----------------------------------------|--------|------|-------|------|-----|---|---|---|
| <ul> <li>Server assigned na</li> </ul> | me se  | erve | ar ac | ddre | sse | s |   |   |
| <ul> <li>Specify name serve</li> </ul> | er add | lres | ses   |      |     |   |   |   |
| Primary <u>D</u> NS:                   | 0      | -    | 0     | -    | 0   | - | 0 | ] |
| Secondary DNS:                         | 0      |      | 0     | -    | 0   | - | 0 | ] |
| Primary <u>W</u> INS:                  | 0      | -    | 0     | -    | 0   | - | 0 | ] |
| Secondary WINS:                        | 0      | -    | 0     | -    | 0   | - | 0 | ] |
|                                        |        |      |       |      |     |   |   |   |

11. Double-click 'ADSL"icon

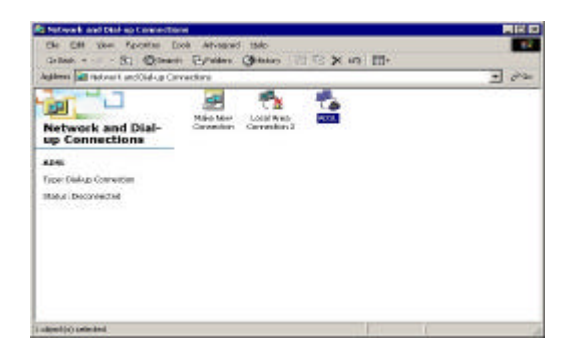

12. Dial-up connection Networking has been finished now.

| Connect ADSL                    |                   | ? ×  |
|---------------------------------|-------------------|------|
|                                 | IA                | R    |
| <u>U</u> ser name:<br>Password: | Eave password     |      |
| Djal:                           | Γ                 | -    |
| Dial                            | Cancel Properties | Help |

## 4. Remove Modem Driver

Note : Before you setup a modem or modem driver, you must remove an existing driver completely. Otherwise, it will not work properly. **Removing Modem** 

### Windows 98SE

1. Process <Settings-> Control Panel-> Add/Remove Programs>.

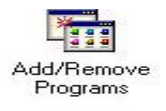

2. Select < Conexant AccessRunner USB ADSL LAN Adapter> in the tap of <Install/Unintall>. Click on "Add/Remove" button.

| ld/Remo                                 | ve Programs Properties                                                                                                    | ?                                              |
|-----------------------------------------|----------------------------------------------------------------------------------------------------|------------------------------------------------|
| nstall/Un                               | install   Windows Setup   Startup Disk                                                                                                    |                                                |
| 2                                       | To install a new program from a floppy disk or CD-RDM<br>drive, click Install.                                                              |                                                |
|                                         |                                                                                                    | <u>I</u> nstall                                |
| 3                                       | The following software can be automatie<br>Windows. To remove a program or to m<br>components, select it from the list and c<br>Add/Remove. | cally removed by<br>odify its installed<br>ick |
| Eonexa<br>EnterNe<br>Korean<br>Paint SI | ni Aogocas-Runner USB ADSL WAN Adap<br>4 300<br>Language Support<br>hop Pro 6.01 EVAL                                                       | ter                                            |
| 1                                       |                                                                                                    | add/ <u>R</u> emove                            |
|                                         | OK Capcel                                                                                                    | Annlu                                          |

#### 3. Click "Yes"

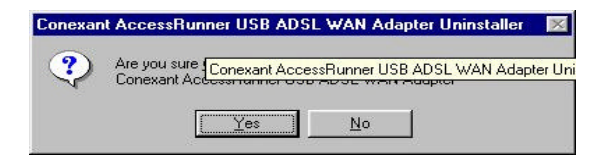

#### 4. Click "OK"

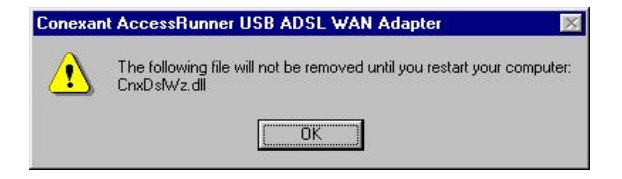

5. Click "OK"

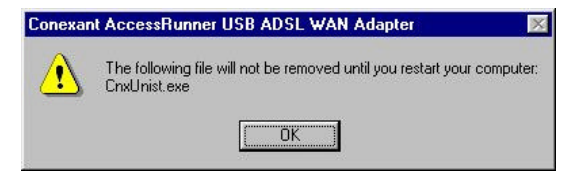

6. This Dialogue box appears to show the driver uninstalled.

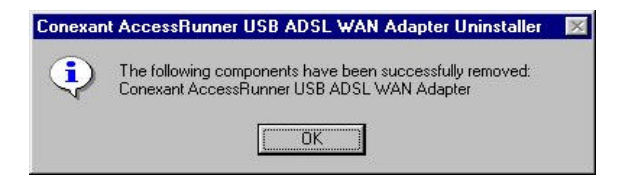

### Windows 2000

1. Process < Settings -> Control Panel -> Add/Remove Programs>

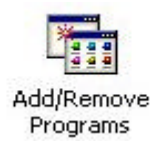

2. Select < Conexant AccessRunner USB ADSL LAN Adapter> in the tap of <Change or Remove Programs>. Click on "Change/Remove" button.

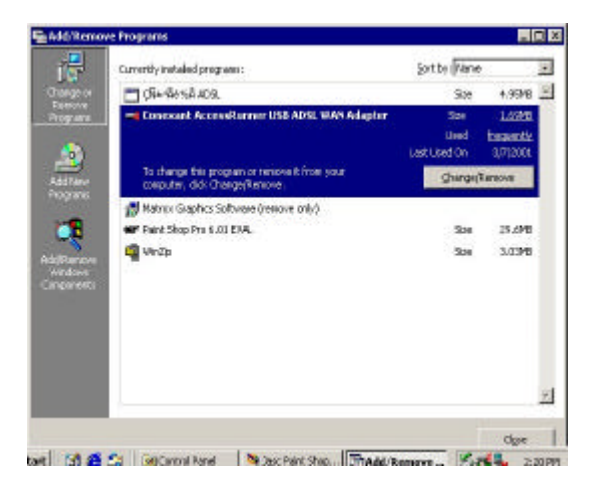

3. To continue, click "Yes"

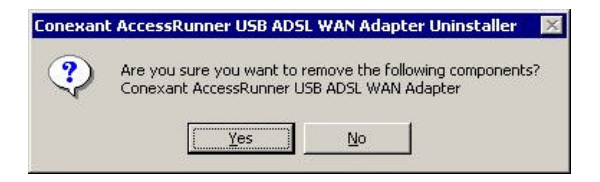

4. Click "OK"

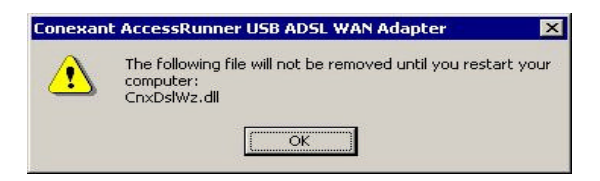

5. Click "OK"

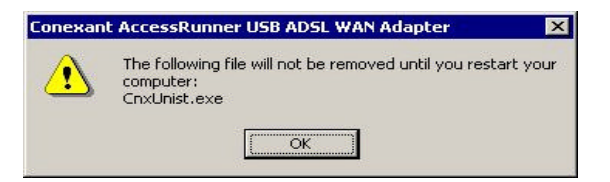

#### 6. Click "OK"

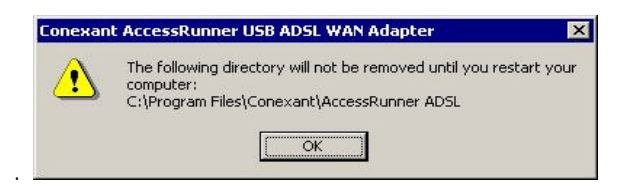

7. This Dialogue box appears to show the driver uninstalled.

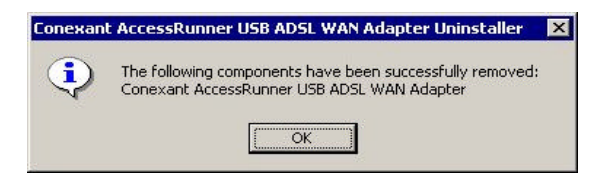

#### FCC NOTICE

NOTE: This equipment has been tested and found tocomply with the limits for a Class B digital device, pursuant to Part 15 of the FCC Rules. These limits are signed to provide reasonable protection against harmful interference in a residential instal-lation. This equipment generates, uses and can radiate radio frequency energy and, if not installed and used in accordance with the instructions, may cause harmful interference to radio communications. However, there is no guarantee that interference will not occur in a particular installation. If this equipment does cause harmful interference to radio or television reception, which can be determined by turning the equipment off and on, the user is encouraged to try to correct the interference by one or more of the following measures: -Reorient or relocate the receiving antenna.

-Increase the separation between the equipment and receiver.

-Connect the equipment into an outlet on a circuit different from that to which the receiver is connected.

- -Consult the dealer or an experienced radio/TV technician for help.
- NOTE: The manufacturer is not responsible for any radio or TV interference caused by unauthorized modifications to this equip-ment. Such modifications could void the user's authority to operate the equipment.

## **Product Warranty**

#### 1. Express Warranty

KOTT warrants to the original purchaser of the Product that, for the one year period commencing on the date the Product was purchased (the warranty Period), the Product will be substantially free from defects in materials and workmanship under normal used and conditions.

#### 2. Voiding of Warranty

The express warranty set forth above shall not apply to failure of the Product if the Product has been subjected to:

-Physical abuse, misuse, improper installation, abnormal use, power failure or surge, or use not consistent with the operating instructions provided by KOTT

-Unusual physical or electrical stress, unsuitable operation or physical conditions negligence or accidents

-Modification or repair by any party in any manner other than as approved by KOTT in writing

-All those cases, purchaser should pay the repair and components fee.

| Product :         |
|-------------------|
| Model :           |
| Serial No :       |
| Name :            |
| Phone :           |
| Warranty period : |
| Purchasing date : |

## Korea One Telecommunication Technology, Inc

Suite 305, Daeha B/D 680 YeokSam-Dong, KangNam-Ku, Seoul, KOREA Tel: 82-2-553-3437

Fax: 82-2-553-3437